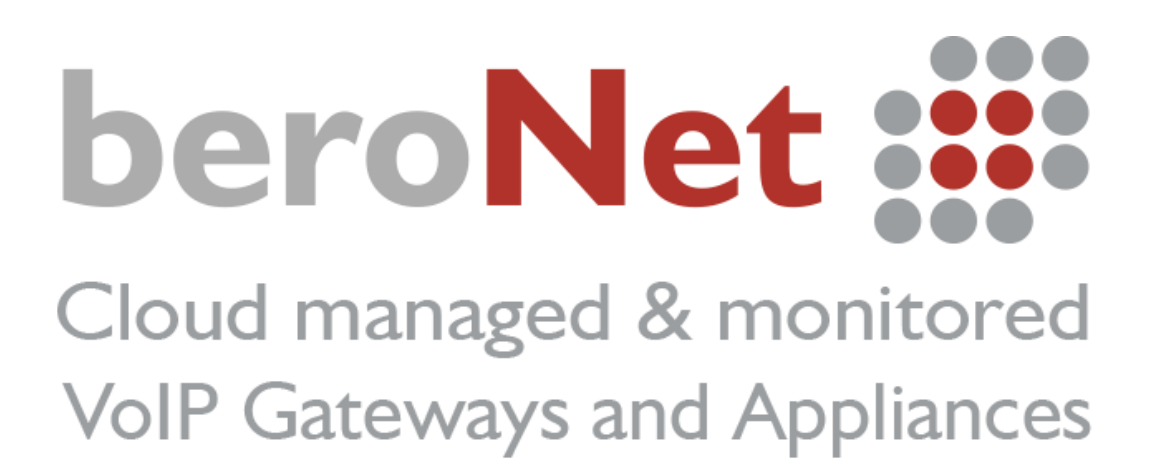

# Formation technique de beroNet

#### Etapes nécessaires pour devenir partenaire de beroNet :

- Configurer une passerelle beroNet
- Connecter deux passerelles beroNet au beroNet cloud
- Envoyer la trace d'un appel à training@beronet.com

Le document décrit la **formation technique** nécessaire pour devenir **partenaire de beroNet**. Le but de cette formation est de vous apprendre à configurer une passerelle beroNet, à connecter une passerelle au beroNet Cloud, et les étapes dont vous avez besoin pour obtenir une aide technique rapide et efficace.

# Sommaire

| I) | Acc | èder à l'interface web de la passerelle beroNet | . 3 |
|----|-----|-------------------------------------------------|-----|
| 2) | Co  | nfiguration de la passerelle beroNet            | . 4 |
|    | A)  | Configuration des ports                         | . 4 |
|    | B)  | Configuration du compte SIP                     | . 5 |
|    | C)  | Connecter les technologies dans le « dialplan » | . 6 |
| 3) | Со  | nnecter une passerelle beroNet Cloud            | . 7 |
| 4) | Со  | ntacter le support technique                    | . 7 |

# I) Accéder à l'interface web de la passerelle beroNet

Utilisez l'adresse IP beroNet (que vous trouverez à l'aide de l'outil "BFDETECT" disponible ici : <u>http://www.beronet.com/support/downloads/</u>) afin d'accèder à l'interface web de la passerelle via votre navigateur. Les identifiants par défaut sont : "admin/admin".

| <pre>\$\$\$\$\$\$\$\$\$\$\$\$\$\$\$\$\$\$\$\$\$\$\$\$\$\$\$\$\$\$\$\$\$\$\$\$</pre> |                                                                                                    | bfdetect                                                                                                    | - | ×   |
|-------------------------------------------------------------------------------------|----------------------------------------------------------------------------------------------------|----------------------------------------------------------------------------------------------------|---|-----|
|                                                                                     | Sca<br>[1]<br>[2]<br>[4]<br>[5]<br>[6]<br>[10<br>[11]<br>[13]<br>[14]<br>[14]<br>[14]<br>[14]<br>[15]<br>[16]<br>[18]<br>[19]<br>[19]<br>[11]<br>[11]<br>[11]<br>[11]<br>[11]<br>[11 | <pre>nnning network for bero*fix devices mac:D8:DF:0D:00:07:ED ip:172.20.13.230 mac:D8:DF:0D:00:24:F4 ip:172.20.5.50 mac:D8:DF:0D:00:14:09 ip:172.20.11.110 mac:00:50:C2:83:DF:6D ip:172.20.11.112 mac:D8:DF:0D:00:25:04 ip:172.20.13.222 mac:D8:DF:0D:00:19:4F ip:172.20.13.222 mac:D8:DF:0D:00:25:07 ip:172.20.14.100 11 mac:D8:DF:0D:00:14:31 ip:172.20.5.68 1 mac:D8:DF:0D:00:014:31 ip:172.20.5.51 11 mac:D8:DF:0D:00:014:63 ip:172.20.15.51 12 mac:D8:DF:0D:00:15:C5 ip:172.20.105 13 mac:D8:DF:0D:00:15:C5 ip:172.20.13.12 14 mac:D8:DF:0D:00:15:C5 ip:172.20.13.12 15 mac:D8:DF:0D:00:15:C5 ip:172.20.13.12 16 mac:D8:DF:0D:00:15:C5 ip:172.20.13.150 17 mac:D8:DF:0D:00:15:42 ip:172.20.104 17 mac:00:50:C2:83:D5:42 ip:172.20.104 17 mac:00:50:C2:83:D5:42 ip:172.20.104 17 mac:00:50:C2:83:D5:42 ip:172.20.104 17 mac:00:50:C2:83:D5:42 ip:172.20.104 17 mac:00:50:C2:83:D5:42 ip:172.20.104 17 mac:00:50:C2:83:D5:42 ip:172.20.104 17 mac:00:50:C2:83:D5:42 ip:172.20.104 17 mac:00:50:C2:83:D5:42 ip:172.20.104 17 mac:00:50:C2:83:D5:42 ip:172.20.0.104 17 mac:00:50:C2:83:D5:42 ip:172.20.104 17 mac:00:50:C2:83:D5:42 ip:172.20.104 17 mac:00:50:C2:80:D5:42 ip:172.20.104</pre> |   | < > |

| ← → C 🗋 172.20.29.101/app/berogui/includes/login.php              | ★ ₽      | 0 4  | ABP |  |  |
|-------------------------------------------------------------------|----------|------|-----|--|--|
| Klicken, um weiterzugehen. Gedrückt halten, um Verlauf aufzurufen |          |      |     |  |  |
| beroNet ::::                                                      |          |      |     |  |  |
|                                                                   |          |      |     |  |  |
|                                                                   |          |      |     |  |  |
|                                                                   | User     |      |     |  |  |
|                                                                   | admin    |      |     |  |  |
|                                                                   | Password |      |     |  |  |
|                                                                   |          |      |     |  |  |
|                                                                   | Log      | in ) |     |  |  |
|                                                                   |          |      |     |  |  |

### 2) Configuration de la passerelle beroNet

Voici les trois étapes clés pour configurer une passerelle beroNet: configurer les ports (A), configurer le compte SIP (B), et connecter les technologies dans le Dialplan (C).

#### A) Configuration des ports

Selon la passerelle utilisée, les ports peuvent être T0, T2, FXO, FXS ou GSM. La configuration est presque identique à toutes les passerelles. Les ports sont configurés dans l'onglet "PSTN+".

|          |           | ISDN E | -<br>BRI |  |      |        |  |
|----------|-----------|--------|----------|--|------|--------|--|
| N        | 1         | ANALO  | G FXS    |  | Lang | uages: |  |
| N        |           |        |          |  |      |        |  |
| •        |           |        |          |  |      |        |  |
| •        |           |        |          |  |      |        |  |
| <b>.</b> | <br>····· |        |          |  |      |        |  |

Afin de configurer un port, il faut l'ajouter dans un groupe de ports.

| Group Name:                 | ISDN-Port                          |       |
|-----------------------------|------------------------------------|-------|
| Ports:                      | Li0(bf2S02FXS)<br>Port 1<br>Port 2 | Li1() |
| ChanSel:                    | standard 🔻                         |       |
| ChanSel direction:          | ascending <b>T</b>                 |       |
| Tones:                      | [de] 🔻                             |       |
| Interdigit timeout:         | 3                                  |       |
| Interdigit timeout initial: | 15                                 |       |
| Overlap Dialing:            |                                    |       |
| QSIG support:               |                                    |       |
| Link Down behaviour:        | Pull Link Up (2s)                  | •     |
| Country code:               |                                    |       |
| City code:                  |                                    |       |
| Local area code:            |                                    |       |
| Pcmlaw:                     | default 🔻                          |       |
| n                           | iore                               |       |

Une fois le groupe créé, enregistrez et activez les modifications.

#### B) Configuration du compte SIP

Chaque compte SIP (IPBX, opérateur, extensions VoIP) est configuré dans l'onglet "SIP+".

| Dialplan Sip + PSTN + Hardware Prefere | nces + Management + Apps + Logout |
|----------------------------------------|-----------------------------------|
| Sip<br>Sip General                     | Languages:                        |
| SIP CONFIGURATION                      | ×                                 |
| SIP Profile: Manual V                  |                                   |
| Next                                   |                                   |

Afin de configurer un compte SIP, un "nom" et une "adresse de serveur" sont nécessaires. Dans certains cas, il est possible d'ajouter un "utilisateur" et un "mot de passe". Selon le compte SIP, activer le "register" peut s'avérer nécessaire:

| Server Address:     172.20.29.102       User:     USER       Authentification user:     Image: Comparison of the server of the server of t |  |  |  |  |
|----------------------------------------------------------------------------------------------------|--|--|--|--|
| User:     USER       Authentification user:                                                                                                    |  |  |  |  |
| Authentification user:       Displayname:       Secret:       PASSWORD       Match type:       SIP transport:       udp       NAT options:                                                                                                    |  |  |  |  |
| Displayname:                                                                                                    |  |  |  |  |
| Secret:     PASSWORD       Match type:     IP Address<br>From User<br>To User       SIP transport:     udp       NAT options:     © TUN-Server                                                                                                    |  |  |  |  |
| Match type: Prom User<br>To User<br>SIP transport: udp V<br>NAT options: STUN-Server                                                                                                    |  |  |  |  |
| SIP transport: udp    SIP transport: udp  NAT options: STUN-Server  STUN-Server  STUN-Server                                                                                                    |  |  |  |  |
| NAT options:                                                                                                    |  |  |  |  |
| Extern-IP                                                                                                    |  |  |  |  |
| Register:                                                                                                    |  |  |  |  |
| Registration intervall: 300                                                                                                    |  |  |  |  |
| Register option: no-validate V                                                                                                    |  |  |  |  |
| more                                                                                                    |  |  |  |  |

Une fois toutes les technologies d'accès configurées, on utilise le Dialplan pour les connecter.

#### C) Connecter les technologies dans le « dialplan »

Le Dialplan permet à la passerelle de connecter 2 technologies différentes l'une à l'autre. Il est nécessaire de choisir la technologie et la direction dans laquelle les appels doivent être routés.

|                         | Dialplan Sip +                        | PSTN + Hardware  | Preferences + | Management |
|-------------------------|---------------------------------------|------------------|---------------|------------|
| PLAN                    |                                       |                  |               | ×          |
| From direction:         | SIP V                                 | To direction:    | ISDN V        |            |
| Match type:<br>From ID: | Default SIP account ▼<br>SIPaccount ▼ | To ID:           | g:ISDN-Port   | T          |
| Destination:            |                                       | New destination: |               |            |
| Source:                 |                                       | New source:      |               |            |
| Comments:               |                                       |                  | 11            |            |
| Activ:                  |                                       |                  |               |            |
| First position:         |                                       |                  |               |            |

Les règles du Dialplan fonctionnent généralement par deux : les appels provenant d'une technologie doivent être routés vers une seconde, et vice versa. Voici comment faire en sorte que tous les appels provenant du compte SIP seront routés vers les ports RNIS, et vice versa :

| DIALPLAN Languages: 🇱 💻          |           |              |            |             |                    |               |               |          |         |  |  |
|----------------------------------|-----------|--------------|------------|-------------|--------------------|---------------|---------------|----------|---------|--|--|
|                                  |           |              |            |             |                    |               |               |          |         |  |  |
|                                  |           | Direction: 💵 | ▼ Se       | earch:      | En                 | tries per pag | e: 15 🔻       |          |         |  |  |
| Check all                        | Direction | From ID      | To ID      | Destination | New<br>destination | Source        | New<br>source | Position |         |  |  |
|                                  | sip-isdn  | SIPaccount   | ISDN-Port  | (.*)        | \1                 | (.*)          | \1            | 1 🔺 🔻    | 🔁 🐚 👄 🎤 |  |  |
|                                  | isdn-sip  | ISDN-Port    | SIPaccount | (.*)        | \1                 | (.*)          | \1            | 2 🔺 🔻    | 🔁 🛅 👄 🖉 |  |  |
| L activate , deactivate , delete |           |              |            |             |                    |               |               |          |         |  |  |

La passerelle est désormais configurée.

## 3) Connecter une passerelle beroNet Cloud

Pour devenir partenaire de beroNet, il est nécessaire de connecter au moins deux passerelles au beroNet Cloud. Dans le menu "management -> Remote management" de l'interface web beroNet, il est possible d'entrer ses identifiants et de connecter la passerelle au beroNet Cloud.

| Dialplan        | Sip + PSTN    | + Hardware         | Preferences + | Management + Apps +                      | Logout |
|-----------------|---------------|--------------------|---------------|------------------------------------------|--------|
|                 |               |                    |               | State<br>Active Calls<br>Ports Statistic |        |
| Cloud Usornamo: | Cloud         |                    |               | Backup and Restore                       |        |
| Cloud password: |               |                    |               | Dialplan Debug                           |        |
| R               | egister       |                    |               | Full Trace                               |        |
| Cloud enable:   | ۲             | 0                  |               | Info<br>CDR                              |        |
| Cloud URL:      | berocloud.ber | onet.com<br>efault |               | Reboot/Reset                             |        |
|                 | Save          |                    |               | Remote management                        |        |

Les étapes suivantes sont indispensables:

- Activez l'administration par Cloud en cliquant sur « Cloud enable »
- Enregistrez et activez
- Entrez vos identifiants (reçus par mail)
- Cliquez sur "Registrer" et activez

Sur le tableau de bord du beroNet Cloud, la passerelle devrait être connectée.

### 4) <u>Contacter le support technique</u>

Afin que l'équipe du support beroNet puisse vous aider, la trace d'un appel est **indispensable**. Une trace montre ce qui se passe lors d'un appel ou lors d'une tentative d'appel. Celle-ci contient l'information nécessaire pour comprendre pourquoi un appel ne fonctionne pas comme il le devrait.

|                                 | Dialplan | Sip +                                                    | PSTN + | Hardware | Preferences +         | Management +                | Apps + | Logout |  |  |
|---------------------------------|----------|----------------------------------------------------------|--------|----------|-----------------------|-----------------------------|--------|--------|--|--|
|                                 |          | State<br>Active Calls<br>Ports Statistic<br>Backup and R | estore | -        |                       |                             |        |        |  |  |
| ISDN Ports                      | Fi       | III Trace                                                | •      | ANAL     | NALOG Firmware Update |                             |        |        |  |  |
| ✓ enable<br>Check all □ ✓ 1 ✓ 2 |          | Sip Sign<br>Sip Audi                                     | 0      | 🕑 ena    | ible                  | Dialplan Debu<br>Full Trace |        |        |  |  |
|                                 | •        | CDR                                                      |        |          |                       |                             |        |        |  |  |
| System log Download             | Do       | Reboot/Reset<br>Remote mana                              | gement |          |                       |                             |        |        |  |  |

Les traces peuvent être démarrées sous l'onglet "management -> Full trace":

Afin d'envoyer la bonne quantité d'information :

- a. Démarrez la trace
- b. Effectuez l'appel qui ne fonctionne pas comme il le devrait.
- c. Arrêtez la trace.

Envoyez ensuite au support un email contenant une description précise du problème ainsi que la trace en pièce jointe. .

Afin de compléter la formation technique, il est indispensable d'envoyer la trace d'un appel à <u>training@beronet.com</u>

Merci !